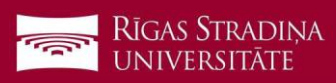

## E-pasta pieslēgšana iOS ierīcēm

Settings 2 > Accounts 1. Dodieties uz "Settings", "Mail", "Accounts" un spiediet uz "Add Account" Passwords Add Account 🖂 Mail 2. Spiediet uz "Microsoft Exchange" **Microsoft Exchange** Cancel Exchange Next 3. Ierakstiet savu RSU e-pastu un spiediet "Next" **Piemērs:** Email ainars.silins@rsu.lv Studentiem:006647@rsu.edu.lv Description RSU Darbiniekiem: vards.uzvards@rsu.lv vai lietotajvards@rsu.lv sts.rsu.lv AA C Sign in to your "rsu.lv" RIGAS STRADIN Exchange account using Microsoft? UNIVERSITĀTE nail address will be sent to 4. Spiediet "Sign In" soft to discover your Exchange account information. **Configure Manually** 5. Ierakstiet savu RSU e-pasta paroli un spiediet Sign In "Sign In". 6. Nemainiet iestatījumus un spiediet "Save" Exchange Cancel Save Exchange? Mail Inbox Edit 7. Pēc sinhronizācijas noklusētajā e-pasta lietojum-Prakse.lv 1 Contacts programmā varēsiet redzēt savu RSU e-pastu Testa, jaunākās vakances 15.02. no Fr... Calendars akselv\_logo.png?58a542 Prakse.lv Reminders sta, jaunākās vakances 14.02. 8. Noklusētajā kalendāra lietojumprogrammā – Notes savu grafiku. Lai redzētu visus kalendārus, spiediet kalendāra lietojumprogrammā uz odav Calendars Inbox (3) "Calendars" un atķeksējiet visus kalendārus, ko RSU HIDE ALL vēlaties redzēt. Calendar (j) (i) Teacher calendar

Ja nevēlaties viedtālrunī lietot Exchange aplikāciju, taču vēlas no tā pārbaudīt RSU e-pastu, telefona interneta pārlūkā dodaties uz adresi: https://outlook.office.com